# EPAF PROMOTION AND TENURE V2 FORM **(**

Office of Human Resources - HRIS Department

### **EPAF for Promotion and Tenure**

#### Note: If just tenure with no salary change, don't do EPAF, just send info to ARMO.

Enter the effective date of the change in the Query Date Field

NCCentral

| Personal Information Employee                                                                                                 |  |  |  |  |  |  |
|----------------------------------------------------------------------------------------------------|--|--|--|--|--|--|
| Search Go                                                                                                    |  |  |  |  |  |  |
|                                                                                                    |  |  |  |  |  |  |
| New EPAF Person Selection                                                                                                    |  |  |  |  |  |  |
| The select the link to search for an ID, or generate an ID. Enter the Query Date and select the Approval Category, Select Go. |  |  |  |  |  |  |
|                                                                                                    |  |  |  |  |  |  |
| * - Indicates à required field.                                                                                               |  |  |  |  |  |  |
| ID: * 820804115 Melanie Griffin                                                                                               |  |  |  |  |  |  |
| Query Date: MM/DD/YYYY* 07/01/2020                                                                                            |  |  |  |  |  |  |
| Approval Category: * Tenure and Promotion, TENPRO V                                                                           |  |  |  |  |  |  |
| Go                                                                                                    |  |  |  |  |  |  |
|                                                                                                    |  |  |  |  |  |  |
| Employee Job Assignments                                                                                                    |  |  |  |  |  |  |
| Primary 102047 00 B usiness System Analyst \$1000 Human Resources Sen 25 2017 May 31 2020 Active                              |  |  |  |  |  |  |
|                                                                                                    |  |  |  |  |  |  |

Note the Primary Position Number, Suffix and Start Date – these will be needed for the EPAF, select Go

| Personal Information Employee                                                                 |                                                 |              |          |                         |                         |              |          |               |          |        |
|-----------------------------------------------------------------------------------------------|-------------------------------------------------|--------------|----------|-------------------------|-------------------------|--------------|----------|---------------|----------|--------|
| Search                                                                                        | Search Go                                       |              |          |                         |                         |              |          |               |          |        |
|                                                                                               |                                                 |              |          |                         |                         |              |          |               |          |        |
| New EPAF Job Selection                                                                        |                                                 |              |          |                         |                         |              |          |               |          |        |
| Enter or search for a new position number and enter the suffix or select the link under Title |                                                 |              |          |                         |                         |              |          |               |          |        |
| 10.                                                                                           |                                                 |              |          |                         |                         |              |          |               |          |        |
| Ouerv                                                                                         | Date:                                           | lun 25       | 2020     | 20804115                |                         |              |          |               |          |        |
| Appro                                                                                         | val Cate                                        | aorv: Tenure | and Prom | otion, TENPRO           |                         |              |          |               |          |        |
|                                                                                               | Approval category. Tendre and Fromodon, FENERKO |              |          |                         |                         |              |          |               |          |        |
| Jobs U                                                                                        | pdate, J                                        | OBUPD        |          |                         |                         |              |          |               |          |        |
| Search                                                                                        | Туре                                            | Position     | Suffix   | Title                   | Time Sheet Organization | Start Date   | End Date | Last Paid Dat | e Status | Select |
| Q,                                                                                            | New Job                                         |              |          |                         |                         |              |          |               |          | ۲      |
|                                                                                               | Primary                                         | 102047       | 00       | Business System Analyst | 81000, Human Resources  | Sep 25, 2017 |          | May 31, 2020  | Active   |        |
|                                                                                               |                                                 |              |          |                         |                         |              |          |               |          |        |
| All Job                                                                                       | s                                               |              |          |                         |                         |              |          |               |          |        |
| Go                                                                                            |                                                 |              |          |                         |                         |              |          |               |          |        |
|                                                                                               |                                                 |              |          |                         |                         |              |          |               |          |        |

# EPAF PROMOTION AND TENURE V2 FORM **(**)

### Office of Human Resources - HRIS Department

#### Reenter the Primary Position Number and Suffix in the New Job field and select Go

NCCentral

| Personal Information Employee                                                                                                    |                   |             |                                |                           |              |            |                |        |        |
|----------------------------------------------------------------------------------------------------|-------------------|-------------|--------------------------------|---------------------------|--------------|------------|----------------|--------|--------|
| Search Go                                                                                                    |                   |             |                                |                           |              |            |                |        |        |
|                                                                                                    |                   |             |                                |                           |              |            |                |        |        |
| New EPAF                                                                                                    | Job Selec         | tion        |                                |                           |              |            |                |        |        |
| Enter or search                                                                                                    | n for a new posit | tion number | r and enter the suffix, or sel | ect the link under Title. |              |            |                |        |        |
| ID:                                                                                                    | Melanie           | Griffin, 82 | 0804115                        |                           |              |            |                |        |        |
| Query Date:                                                                                                    | Jun 25,           | 2020        |                                |                           |              |            |                |        |        |
| Approval Cate                                                                                                    | gory: Tenure a    | and Promo   | tion, TENPRO                   |                           |              |            |                |        |        |
| Jobs Update, J                                                                                                    | OBUPD             | Cuffin 1    |                                |                           | Chart Data   | E. J. Data |                | Ct-1   |        |
| New Jo                                                                                                    | 102047            | 00 E        | usiness Systems Analyst        | 81000, Human Resources    | Start Date   |            | Last Palu Date | Status | select |
| Primary                                                                                                    | 107047            | 00          | usiness System Analyst         | 81000 Human Resources     | Sep 25, 2017 | 1          | May 31 2020    | Active |        |
| , in the second second s | 102047            | 00 1        | Susiness System Analyse        | orooo, numun resources    | SCP 23, 2017 |            | May 51, 2020   | Active | 0      |
| All Jobs                                                                                                    |                   |             |                                |                           |              |            |                |        |        |
| Go                                                                                                    |                   |             |                                |                           |              |            |                |        |        |
|                                                                                                    |                   |             |                                |                           |              |            |                |        |        |
| Electronic                                                                                                    | Personnel         | Action      | Form                           |                           |              |            |                |        |        |
| Enter the information for the EPAF and either Save or Submit.                                                                                                    |                   |             |                                |                           |              |            |                |        |        |
| Name and ID: Melanie Griffin, 820804115                                                                                                    |                   |             |                                |                           |              |            |                |        |        |
| Transaction: Query Date: Jun 25, 2020                                                                                                    |                   |             |                                |                           |              |            |                |        |        |
| Iransaction Status:<br>Approval Category: Tenure and Promotion, TENPRO                                                                                                    |                   |             |                                |                           |              |            |                |        |        |
| Save                                                                                                    |                   |             |                                |                           |              |            |                |        |        |
| Approval Types   Routing Queue   Commente   Transaction History                                                                                                    |                   |             |                                |                           |              |            |                |        |        |
| Approver types Freeding Quede F commence Finansaction history                                                                                                    |                   |             |                                |                           |              |            |                |        |        |
| New EPAF   EPAF Originator Summary                                                                                                    |                   |             |                                |                           |              |            |                |        |        |
| <u>Re</u> turn to EPAF Menu                                                                                                    |                   |             |                                |                           |              |            |                |        |        |
| Jump to Bottom                                                                                                    |                   |             |                                |                           |              |            |                |        |        |
| * - indicates a required field.                                                                                                    |                   |             |                                |                           |              |            |                |        |        |
| Jobs Update, 102047-00 Business System Analyst, Last Paid Date: May 31, 2020                                                                                                    |                   |             |                                |                           |              |            |                |        |        |

| Item                                            | Current Value | New Value  |
|-------------------------------------------------|---------------|------------|
| Job Start/Stop Date: MM/DD/YYYY*(Not Enterable) | 1             | 07/01/2020 |
| Begin Date: MM/DD/YYYY*                         |               |            |
| Personnel Date: MM/DD/YYYY*(Not Enterable)      |               | 07/01/2020 |
| Job Status: (Not Enterable)                     |               | A          |
| Employee Class Code: (Not Enterable)            |               |            |
| Job Change Reason: (Not Enterable)              |               | 40005      |
| Annual Salary: *                                |               |            |
| FTE: (Not Enterable)                            |               |            |
| Factor: *(Not Enterable)                        |               | 12         |
| Pays: *(Not Enterable)                          |               | 12         |
| Contract Type: (Not Enterable)                  |               |            |
| Step: (Not Enterable)                           |               |            |
|                                                 |               |            |

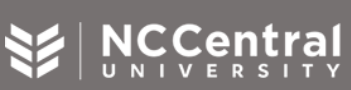

# EPAF PROMOTION AND TENURE V2 FORM <sup>(1)</sup>

### Office of Human Resources - HRIS Department

Enter the Start Date from the prior screen in the Begin Date field and the new salary in the Annual Salaryfield.

Jobs Update, 102047-00 Business System Analyst, Last Paid Date: May 31, 2020

| Item                                            | Current Value     | New Value  |
|-------------------------------------------------|-------------------|------------|
| Job Start/Stop Date: MM/DD/YYYY*(Not Enterable) | 01/01/2020        | 07/01/2020 |
| Begin Date: MM/DD/YYYY*                         | 09/25/2017        | 09/25/2017 |
| Personnel Date: MM/DD/YYYY*(Not Enterable)      | 01/01/2020        | 07/01/2020 |
| Job Status: (Not Enterable)                     | Active            | A          |
| Employee Class Code: (Not Enterable)            | SE, SHRA - Exempt |            |
| Job Change Reason: (Not Enterable)              | 90020             | 40005      |
| Annual Salary: *                                | 91800             | 99123      |
| FTE: (Not Enterable)                            | 1                 |            |
| Factor: *(Not Enterable)                        | 12                | 12         |
| Pays: *(Not Enterable)                          | 12                | 12         |
| Contract Type: (Not Enterable)                  | Primary           |            |
| Step: (Not Enterable)                           | 0                 |            |
|                                                 |                   |            |

#### Enter Comments (new job title), Save and Submit

| Electronic Personnel Action Form                                                                                                    |                         |                                                                 |  |  |  |
|----------------------------------------------------------------------------------------------------|-------------------------|-----------------------------------------------------------------|--|--|--|
| ✓ The transaction has been successfully submitted.                                                                                                    |                         |                                                                 |  |  |  |
| Enter the information for the EPAF and either Save of the enter save of the enter save of the enter | or Submit               |                                                                 |  |  |  |
| Name and ID: Melanie Griffin, 820804115                                                                                                    |                         |                                                                 |  |  |  |
| Transaction: 48376                                                                                                    | Query Date: Jun 25, 202 | 20                                                              |  |  |  |
| Transaction Status: Approved                                                                                                    |                         |                                                                 |  |  |  |
| Approval Category: Tenure and Promotion, TENPRO                                                                                                    |                         |                                                                 |  |  |  |
|                                                                                                    |                         |                                                                 |  |  |  |
|                                                                                                    |                         | Approval Types   Routing Queue   Comments   Transaction History |  |  |  |
|                                                                                                    |                         | New EPAF   EPAF Originator Summary                              |  |  |  |
|                                                                                                    |                         |                                                                 |  |  |  |
|                                                                                                    |                         | Return to EPAF Menu                                             |  |  |  |
| Jump to Bottom                                                                                                    |                         |                                                                 |  |  |  |
| <ul> <li>indicates a required field.</li> </ul>                                                                                                    |                         |                                                                 |  |  |  |
|                                                                                                    |                         |                                                                 |  |  |  |
| Jobs Update, 102047-00 Business Sys                                                                                                    | tem Analyst, Last       | Paid Date: May 31, 2020                                         |  |  |  |
| Item                                                                                                    | Current Value           | New Value                                                       |  |  |  |
| Job Start/Stop Date: MM/DD/YYYY*(Not Enterable                                                                                                    | e) 01/01/2020           | 07/01/2020                                                      |  |  |  |
| Begin Date: MM/DD/YYYY*                                                                                                    | 09/25/2017              | 09/25/2017                                                      |  |  |  |
| Personnel Date: MM/DD/YYYY*(Not Enterable)                                                                                                    | 01/01/2020              | 07/01/2020                                                      |  |  |  |
| Job Status: (Not Enterable)                                                                                                    | Active                  | A                                                               |  |  |  |
| Employee Class Code: (Not Enterable)                                                                                                    | SE, SHRA - Exempt       |                                                                 |  |  |  |
| Job Change Reason: (Not Enterable)                                                                                                    | 90020                   | 40005                                                           |  |  |  |
| Annual Salary: *                                                                                                    | 91800                   | 99123                                                           |  |  |  |
| FTE: (Not Enterable)                                                                                                    | 1                       |                                                                 |  |  |  |
| Factor: *(Not Enterable)                                                                                                    | 12                      | 12                                                              |  |  |  |
| Pays: *(Not Enterable)                                                                                                    | 12                      | 12                                                              |  |  |  |
| Contract Type: (Not Enterable)                                                                                                    | Primary                 |                                                                 |  |  |  |
| Step: (Not Enterable)                                                                                                    | 0                       |                                                                 |  |  |  |

North Carolina Central University | EPAF Promotion and Tenure V2 Form 10